# **Dimensions and Area**

# 6687

# Introduction

In this activity, students discover the relationship between a change in the dimensions of a rectangle and the change in the corresponding area.

# Grades 6-8

## **NCTM Measurement Standards**

- · Understand measurable attributes of objects and the units, systems, and processes of measurement
- Understand relationships among units and convert from one unit to another within the same system

## **Files/Materials Needed**

### Rectangle.act

#### 1

- **a.** Launch TI-Navigator<sup>™</sup> on the computer and start the session.
- **b.** Have each student log into NavNet on their calculator.

#### 2

- a. Load the *Rectangle.act* activity settings file into Activity Center. This sets up Activity Center to display a grid with a rectangle superimposed on it.
- **b.** Instruct students to determine the area of the rectangle in square units.
- c. Start the activity and have students enter the number 1 under RECT and its corresponding area under AREA.
- 3
- a. Pause the activity and click on the Edit
  Window Settings icon. Change X Scale and
  Y Scale to 2.
- **b.** Resume the activity and ask students to once again determine the area of the same rectangle with different units.
- c. Students should enter the number 2 under **RECT** and its corresponding area under **AREA**.

#### 4

- a. Pause the activity again and click on the Edit
  Window Settings icon. Change X Scale and
  Y Scale to 1.
- **b.** Resume the activity and ask students to once again determine the area of the same rectangle with these new units.
- **c.** Students should enter the number 3 under **RECT** and its corresponding area under **AREA**. Have students send their data for all three rectangles.

#### 4

- **a.** Stop the activity and click on the **List** tab to display student data.
- **b.** Verify that students found Rectangle 1 to have an area of 24 square units, Rectangle 2 to have an area of 96 square units, and Rectangle 3 to have an area of 384 square units.
- **c.** Using **Quick Poll** (with *Open Response*), ask students by what factor the area increased when the length of the measurement unit in the first rectangle was decreased by a factor of 2 to give the measurement unit for the second rectangle. They should respond that the number of square units increased by a factor of 4 (since 96  $\div$  24 = 4).
- d. Using Quick Poll again, ask students by what factor the number of square units increased from the first rectangle to the third rectangle when the measurement unit was decreased by a factor of 4. They should realize that it changed by a factor of 16 (since 384 ÷ 24 = 16).

#### 38 Texas Instruments

# **Dimensions and Area**

5

Elicit from students that, if the length of measure used to calculate the area of an object is reduced by a factor of *a*, then the corresponding area measured with this smaller unit of measure is increased by a factor of  $a^2$ . To make this point clear, ask students the following question:

• A rug has an area of 15 square feet. What is the area of the rug measured in square inches?

Students should realize that area in square inches is  $15 \cdot 12^2 = 15 \cdot 144 = 2160$ .

# EXTENSION

6

The above activity can be reversed to show that an increase in the size of the measurement unit has a corresponding decrease in the area of the object being measured. For example, switching from square feet to square yards reduces the number of square units by a factor of 9 (since  $3^2 = 9$ ).

For an additional challenge, ask students what they think will happen to the volume of an object when the measurement unit changes by a certain factor. (The volume changes by the cube of the factor by which each dimension changes.)